# 特集

アルテラSoCでAndroidを動かす!

### 第4章 ARM Cortex-A9搭載!全部入り最新FPGAの研究 ~アルテラ SoC編~

Android アプリケーションから ハードウェアを制御する方法

伊藤 裕之 Hiroyuki Ito

第2章はHelioボードでLinuxを起動し、アプリケーションを作成して動かすところまでが解説されています. Linuxが起動したら、次はHelioボードでAndroidを起動してみましょう.ここではAndroidを起動した後、Helio ボード上のLEDを、AndroidアプリからON/OFF制御する方法について解説します.

# 1. Android デモ・システム概要

#### ● ターゲットは Helio ボード

今回はアルティマから販売されている, Cyclone V SoCの開発キットである Helioボード (Rev1.2) を使用 して,ユーザLEDを Android アプリケーションから 制御するシステムの開発手順について解説します.こ こで作成するものとしては,

#### • FPGA 論理回路

- Linux デバイス・ドライバ
- Java Native Interface (JNI)
- Android アプリケーション
- となります.

#### ● LCDボードを拡張

基板の構成は、Macnica Helio SoC Evaluation Kit (アルティマ)と、7インチのLCD Touch Screen (Terasic社製)です、基板の詳細についてはアルテラ SoCコミュニティ・サイトのRocketboards.org

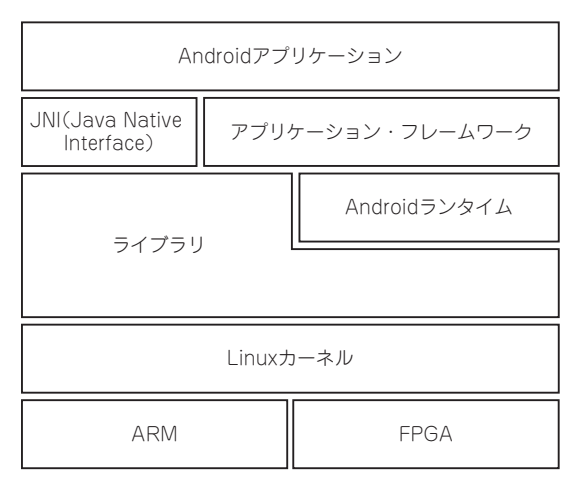

図1 Androidデモ・システムの構成図

(http://www.rocketboards.org/foswiki/ Documentation/MacnicaHelioSoCEvalua tionKit), もしくはアルティマのホームページを参 照してください.

システムの構成は図1のようになっています. 画面 からAndroidアプリケーションのボタンを押すと, Androidアプリケーション→JNI→Linuxデバイス・ド ライバ→FPGA論理回路という経由で処理を行います.

## 2. ユーザ・ロジック開発手順

#### FPGAに実装する回路

まずはHelioボード上のLEDを点灯制御する回路を FPGA部分に実装します.これまでのFPGAマガジン で解説された内容と重複しますが,開発手順を説明し ます.

Altera社製Quartus II開発ソフトウェアおよびアル テラSoCエンベデッド・デザイン・スイート (EDS) をインストールします. 今回はバージョン13.1を例に 挙げて説明します.

Rocketboards.orgサイトのMacnica Helio SoC Evaluation Kitから, Helioボード用のリファレンス・ デザインがダウンロードできるので、このプロジェク トを使用して開発を始めていきます.まずこのプロ ジェクトをQuartus IIで立ち上げ、Qsysを立ち上げ ます(図2).

#### 既にled\_pioが実装されている

LED処理に関しては図2からも分かるように、既に 今回使用するサンプル・プロジェクトで実装されてお り、Helioボード上のLED3~6を制御できるようになっ ています、今回はこのled\_pioのIPコアを制御します.

このLED IPコアをAndroidアプリケーションから 制御するために、まずAndroidが動作する必要がある ので、LCDモジュールおよびタッチパネル・モジュー ルの追加を行います.またAndroidを動作させるため